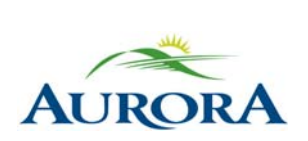

100 John West Way Aurora, Ontario L4G 6J1 (905) 727-3123 aurora.ca Town of Aurora

FAIR Access Registrations on e-PLAY Community Services Department

## How to Register for Programs with FAIR Access on e-PLAY

If you are interested in using your funding for **fitness memberships**, or drop-in activity **punch passes**, please email <u>subsidy@aurora.ca</u> for more assistance.

1. Log in to your Town of Aurora e-PLAY account.

If you do not have an account, one would have been created for you. Please see your account details in your approval email.

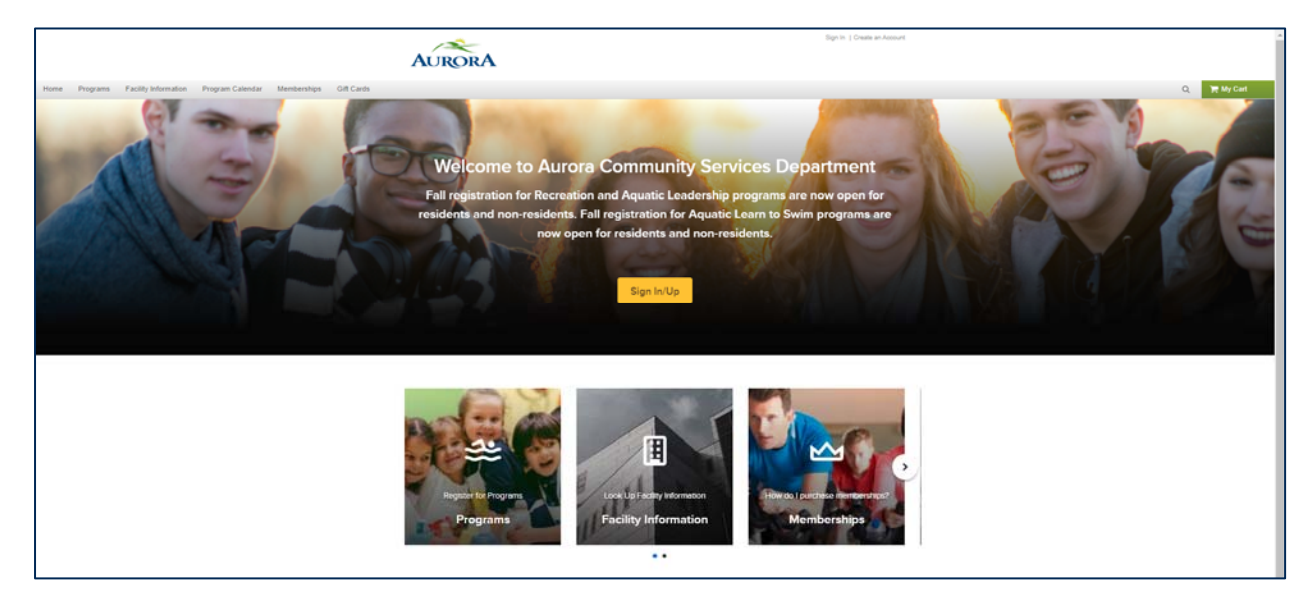

2. Click on **Programs** to view our full list of activities or narrow your choices by hovering your mouse over and selecting a program category.

|      |                    |                      |                          |             |                      | AURORA                       |
|------|--------------------|----------------------|--------------------------|-------------|----------------------|------------------------------|
| Home | Programs           | Facility Information | Program Calendar         | Memberships | Gift Cards           |                              |
|      | Adult Pro          | ograms               | Drop-In Squash           | Youth       | Programs             | and the second second        |
|      | Aquatic Leadership |                      | Fitness & Health Program | ms See A    | See All Categories > | and the second second        |
|      | Aquatics           |                      | Older Adult Programs     |             |                      |                              |
|      | Children'          | 's Programs          | Pre-School Programs      |             |                      | THE D                        |
|      | Drop-In Aquafit    |                      | Special Events           |             |                      | Welcome to Aur               |
|      | Drop-In (          | Group Fitness        | Summer Camp              |             |                      | Fall registration for Recrea |
|      |                    |                      | Town -                   |             |                      | residents and non-resident   |
|      |                    |                      | 100                      | 1           |                      | now o                        |

**3.** Scroll through our list of programs, or search for a program using a keyword or course barcode, then **select the course by clicking the name** or **Enroll Now**.

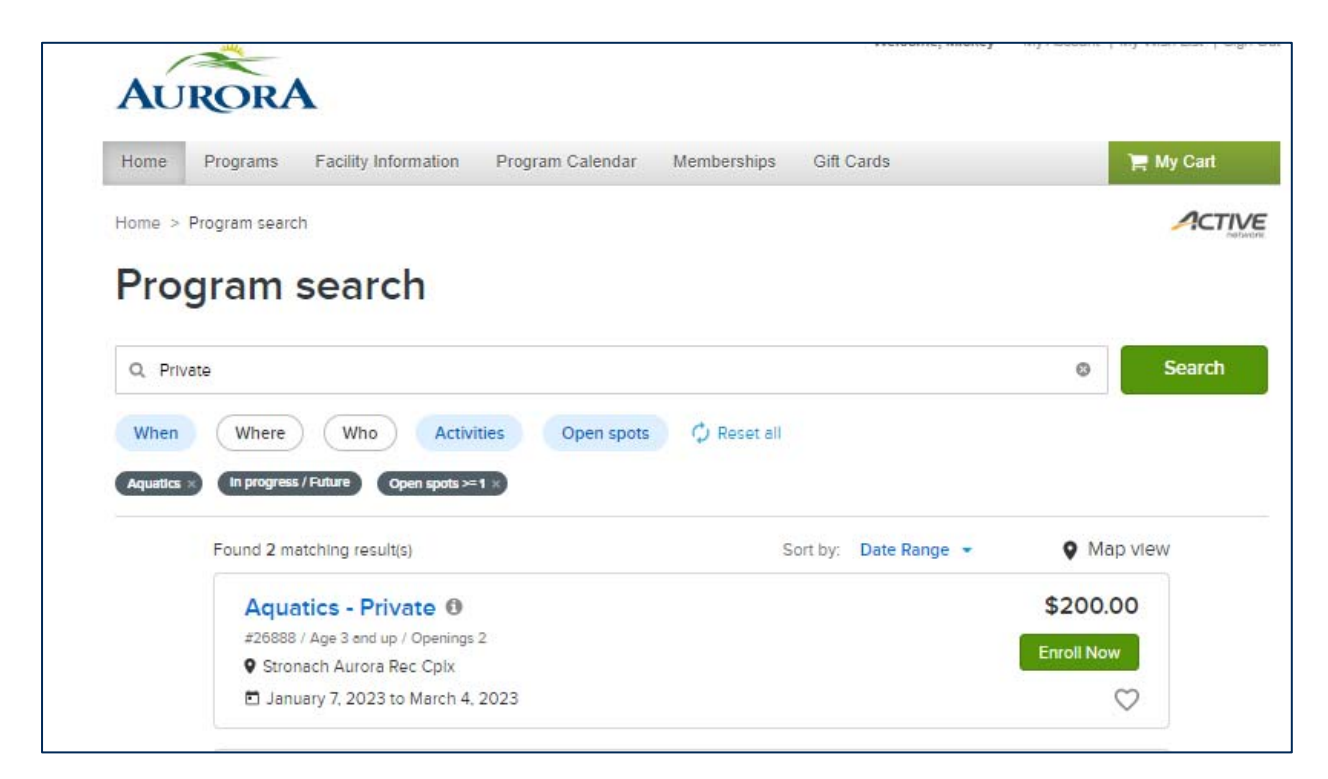

4. Review the course details and click Enroll Now.

If a program is full, you will be given the option to be added to the Waiting List.

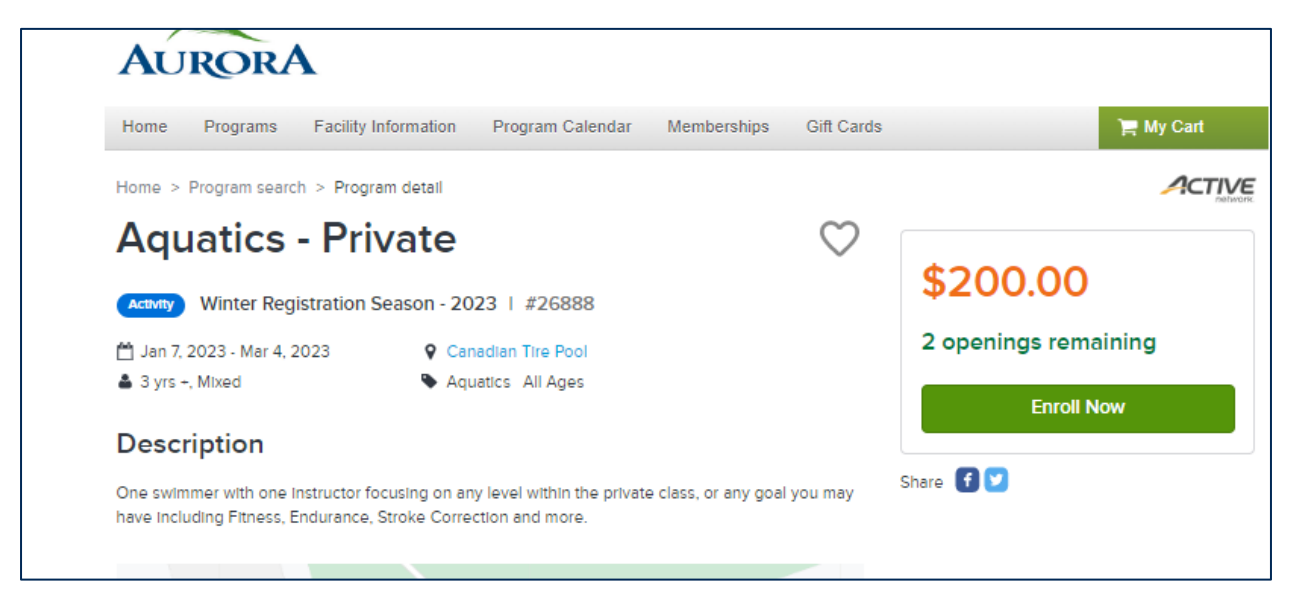

**5. Select the participant** you wish to enroll for and answer any required questions. Once complete, click **Add to Cart**.

If the program exceeds the remaining FAIR Access balance you have available, you will be prompted to pay the difference in cost.

| ome > Program search > Enroll Program Form                                                                                                 |                                          |        |
|----------------------------------------------------------------------------------------------------|------------------------------------------|--------|
| Enroll in Aquatics - Private                                                                                                    | Fee summary<br>View details              |        |
|                                                                                                    | Subtotal                                 | \$0.00 |
| Who are you enrolling? 🔨                                                                                                    | Taxes                                    | \$0.00 |
| Participant * Sebastian Crab -                                                                                                    | Total                                    | \$0.00 |
| Enrollment Details 🔨                                                                                                    | Add to cart Register another participant |        |
| Who is the participant's emergency contact? Please list their first and last name as well as a phone number that they can be reached at. * |                                          |        |
| Test1                                                                                                    |                                          |        |
|                                                                                                    |                                          |        |

**6.** Agree to all waivers and click the green button to finish your registration. If you have a balance to pay, you will be prompted to make payment.

| Shopping Cart                                                                                                    |                                                                 |                   |        |
|----------------------------------------------------------------------------------------------------|-----------------------------------------------------------------|-------------------|--------|
| Sebastian Crab                                                                                                    | 00 in total                                                     | Order Summary     |        |
| Sebastian Clab                                                                                                    |                                                                 | Subtotal          | \$0.00 |
| Aquatics - Private - 26888                                                                                                    | \$0.00 🗸                                                        | Due Now           | \$0.00 |
| PROGRAM                                                                                                    | e 🗊                                                             | Enter coupon code | Apply  |
| Waiver Required fields are marked *                                                                                                    |                                                                 |                   |        |
| Waiver Required fields are marked * Places road the following universiand agroup onto catefully. They lead                                                               | ude releases of liability and                                   | Finisi            |        |
| walver of legal rights, and deprive you of the ability to sue certain parti<br>you acknowledge that you have both read and understood all text pre-<br>checkout process. | es. By agreeing electronically,<br>sented to you as part of the |                   |        |
| * I have read and agree to Walver.                                                                                                    |                                                                 |                   |        |
| I have read and agree to Walver.                                                                                                    |                                                                 |                   |        |
| Please enter your initials below                                                                                                    |                                                                 |                   |        |
| TT                                                                                                    |                                                                 |                   |        |

**7.** Once the registration is complete, you will be sent an automatic **email confirmation**.

If you do not receive the email confirmation, please contact us for further assistance.

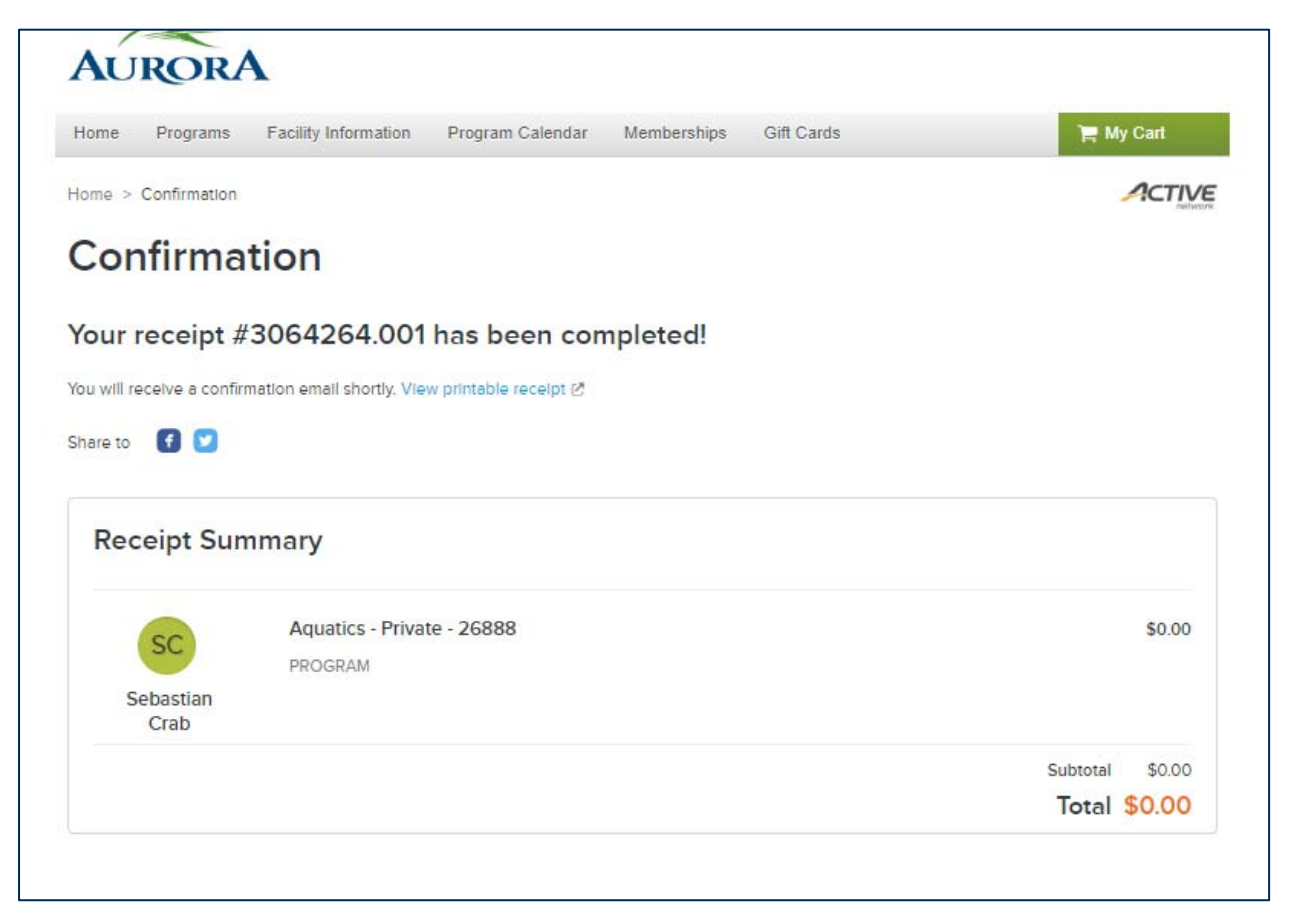

If you require any assistance transferring or withdrawing from a program/activity, please email <u>subsidy@aurora.ca</u> or call 905-726-4770 ext 0 and one of our Customer Service staff will be able to assist you.